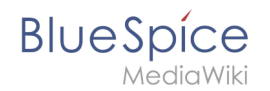

# Setup:Installationsanleitung/Systemvorbereitung/Windows /Python

Eine freigegebene Version dieser Seite, freigegeben am 13. September 2019, basiert auf dieser Version.

#### Inhaltsverzeichnis

| 1 | Download von Python         | . 2 |
|---|-----------------------------|-----|
| 2 | Installation von Python     | . 3 |
| 3 | Installation von Pygmentize | . 5 |
| 4 | Nächster Schritt            | 6   |

## $\bigcirc$

BlueSpice

Python mit der Erweiterung Pygmentize wird für das Rendering der MediaWiki-Erweiterung "SyntaxHighlight" benötigt, die Bestandteil von BlueSpice ist. Die hier aufgeführten Schritte sind zwingend erforderlich.

#### **Download von Python**

Öffnen Sie im Internet Explorer die offizielle Download-Seite (1). Wechseln Sie dort auf die Download-Seite für Windows (2).

| thon ang/downloads/                                                                                              | than Software C 🏓 Downlo                                                                                                    | ad Python   Python ×                                                                                              |                                                                                                    |                                                                                                    |              |  |
|----------------------------------------------------------------------------------------------------|----------------------------------------------------------------------------------------------------|----------------------------------------------------------------------------------------------------|----------------------------------------------------------------------------------------------------|----------------------------------------------------------------------------------------------------|--------------|--|
| Python                                                                                                    |                                                                                                    |                                                                                                    |                                                                                                    |                                                                                                    |              |  |
| 🍦 pytho                                                                                                    | ้าก                                                                                                    |                                                                                                    | Donate                                                                                              | Search                                                                                             | GO Socialize |  |
|                                                                                                    |                                                                                                    |                                                                                                    |                                                                                                    |                                                                                                    |              |  |
| Downloa<br>Looking for<br>Linux/JMW<br>Want to he<br>Docker ma<br>Looking for                                    | Coad the latest<br>Python 37.4<br>Python with a different OS<br><u>Mac OS &amp; Other</u><br>Ip test development version<br>2021<br>Python 2.7? See below for | Version for Wind<br>? Python for <u>Windown</u> 2<br>Is of Python? <del>Pre-releases</del> .<br>specific releases | ows                                                                                                 |                                                                                                    |              |  |
| Looking for a spec                                                                                               | aific release?                                                                                                    |                                                                                                    |                                                                                                    |                                                                                                    |              |  |
| . ,                                                                                                    |                                                                                                    |                                                                                                    |                                                                                                    |                                                                                                    |              |  |
| Release version                                                                                                  | Release date                                                                                                    |                                                                                                    |                                                                                                    | Click for more                                                                                     | ,            |  |
| Release version Python 3.7.4                                                                                     | July 8, 2019                                                                                                    |                                                                                                    | 💩 Download                                                                                          | Click for mor                                                                                      | ^            |  |
| Release version Python 3.7.4 Python 3.6.9                                                                        | July 8, 2019<br>July 2, 2019                                                                                                    |                                                                                                    | 🏝 Download                                                                                          | Click for mor<br>Release Notes<br>Release Notes                                                    | î            |  |
| Release version<br>Python 3.7.4<br>Python 3.6.9<br>Python 3.7.3                                                  | July 8, 2019<br>July 2, 2019<br>March 25, 2019                                                                                                    |                                                                                                    | Download     Download     Download     Download                                                     | Click for mon<br>Release Notes<br>Release Notes<br>Release Notes                                   | ^            |  |
| Release version<br>Python 3.7.4<br>Python 3.6.9<br>Python 3.7.3<br>Python 3.4.10                                 | July 8, 2019<br>July 2, 2019<br>March 25, 2019<br>March 18, 2019                                                                                              |                                                                                                    | Download     Download     Download     Download     Download                                        | Click for mon<br>Rolease Notes<br>Rolease Notes<br>Rolease Notes<br>Rolease Notes                  | ^            |  |
| Release version<br>Python 3.7.4<br>Python 3.6.9<br>Python 3.7.3<br>Python 3.4.10<br>Python 3.5.7                 | July 8, 2019<br>July 2, 2019<br>March 25, 2019<br>March 18, 2019<br>March 18, 2019                                                                            |                                                                                                    | Download     Download     Download     Download     Download     Download     Download              | Click for mon<br>Release Notes<br>Release Notes<br>Release Notes<br>Release Notes                  | ^<br>_       |  |
| Release version<br>Python 3.7.4<br>Python 3.6.9<br>Python 3.7.3<br>Python 3.4.10<br>Python 3.5.7<br>Python 3.5.7 | July 8, 2019<br>July 8, 2019<br>July 2, 2019<br>March 25, 2019<br>March 18, 2019<br>March 18, 2019                                                            |                                                                                                    | Download     Download     Download     Download     Download     Download     Download     Download | Click for mon<br>Release Notes<br>Release Notes<br>Release Notes<br>Release Notes<br>Release Notes | ^            |  |

Wählen Sie den "executable installer" (64-bit):

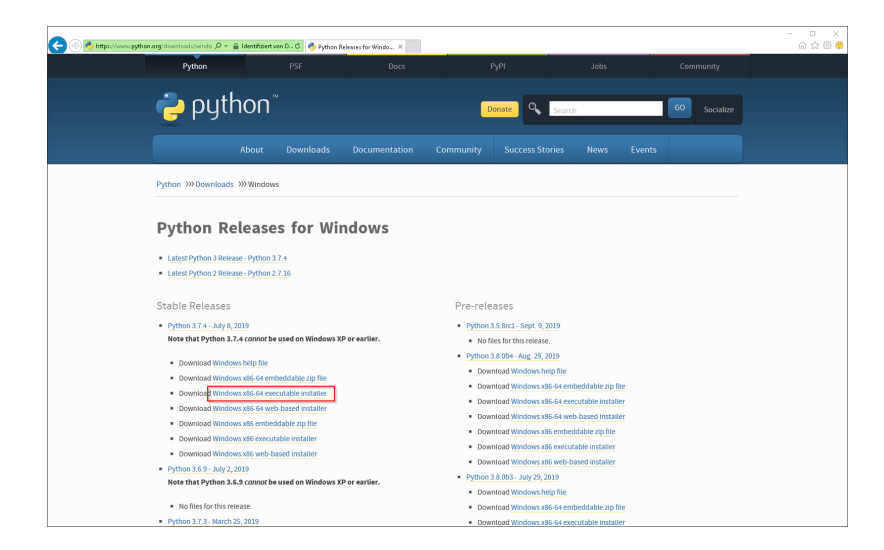

Folgen Sie den weiteren Download-Anweisungen und laden Sie das Installationspaket auf Ihre Festplatte.

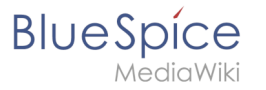

Beachten Sie bitte, dass der Download auf Ihrem Windows Server mit Internet Explorer nur dann funktioniert, wenn Sie die Erweiterten Sicherheitseinstellungen für Internet Explorer im Servermanager entsprechend konfiguriert haben. Beachten Sie hierzu die technische Dokumentation von Microsoft.

Im Folgenden wird Python in Version 3.7.4 verwendet und dient nur beispielhaft für die jeweils aktuellste Version, die Sie zum Zeitpunkt Ihrer Installation herunterladen können.

#### Installation von Python

Öffnen Sie die soeben heruntergeladene Datei "python-3.7.4-amd64.exe".

Starten Sie die Installation durch Klick auf "Next".

Bestätigen Sie beide Checkboxen (1) und klicken anschließend auf "Customize installation" (2):

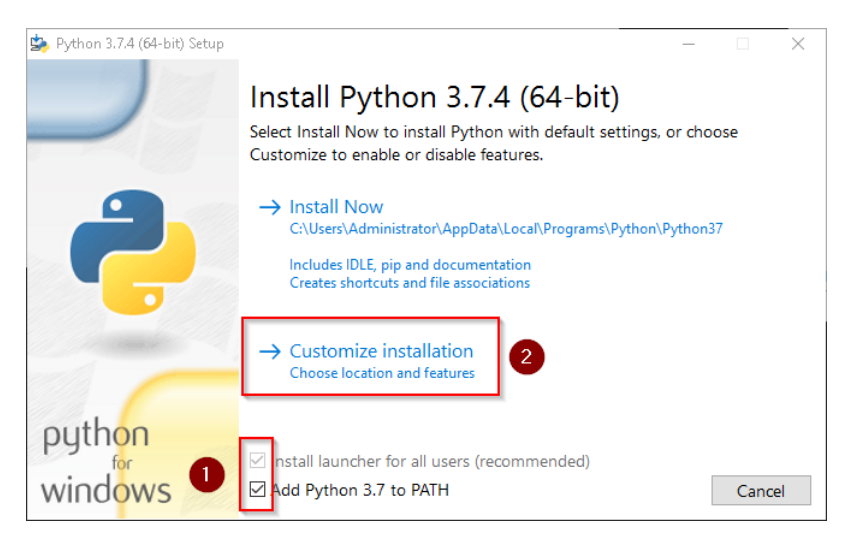

Bestätigen Sie den nächsten Schritt mit "Next".

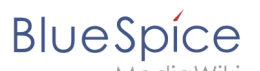

| 🎭 Python 3.7.4 (64-bit) Setup |                                                                                                  |                        |        |        | $\times$ |
|-------------------------------|--------------------------------------------------------------------------------------------------|------------------------|--------|--------|----------|
|                               | Optional Features                                                                                |                        |        |        |          |
|                               | Documentation<br>Installs the Python documentation file.                                         |                        |        |        |          |
| _                             | ☑ pip<br>Installs pip, which can download and install                                            | other Pytho            | n pac  | kages. |          |
|                               | ☑ td/tk and IDLE<br>Installs tkinter and the IDLE development e                                  | nvironment.            |        |        |          |
|                               | Python test suite<br>Installs the standard library test suite.                                   |                        |        |        |          |
|                               | ✓ py launcher ✓ for all users (requires elevat<br>Installs the global 'py' launcher to make it e | ion)<br>asier to start | : Pyth | ion.   |          |
| python                        |                                                                                                  |                        | _      |        |          |
| windows                       | Back                                                                                             | Next                   |        | Cance  | el       |

Achten Sie bitte darauf, Python für alle Benutzer zu installieren (1), wählen Sie einen sinnvollen Pfad aus, möglichst ohne Leer- und Sonderzeichen (2) und starten die Installation mit Klick auf "Install" (3).

| 嬦 Python 3.7.4 (64-bit) Setup |                                                                                                    | _ |       | $\times$ |
|-------------------------------|----------------------------------------------------------------------------------------------------|---|-------|----------|
| •                             | Advanced Options Install for all users Associate files with Python (requires the py launcher) Create shortcuts for installed applications Add Python to environment variables Precompile standard library Download debugging symbols Download debugging symbols |   |       |          |
| epython<br>windows            | Customize install location<br>C:\BlueSpice\bin\pyhton-3.7.4<br>Back 3 Install                                                                                                    |   | Brows | se<br>el |

Diese Dokumentation geht von der von uns empfohlenen Ordnerstruktur aus. Aus diesem Grund wird an dieser Stelle der Standardpfad für die Python-Installation auf den Ordner C:\bluespice\bin\python-3.7.4 festgelegt. Haben Sie individuelle Wünsche, so müssen Sie diese Pfade nach eigenem Verständnis anpassen.

Nach erfolgter Installation deaktivieren Sie bitte die Limitierung der Pfadlänge auf 260 Zeichen.

Setup:Installationsanleitung/Systemvorbereitung /Windows/Python

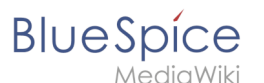

| 嬦 Python 3.7.4 (64-bit) Setup | – 🗆 X                                                                                                    |
|-------------------------------|----------------------------------------------------------------------------------------------------|
|                               | Setup was successful                                                                                                    |
| -                             | Special thanks to Mark Hammond, without whose years of<br>freely shared Windows expertise, Python for Windows would<br>still be Python for DOS.            |
|                               | New to Python? Start with the <u>online tutorial</u> and <u>documentation</u> .                                                                            |
| -                             | See <u>what's new</u> in this release.                                                                                                    |
|                               | Disable path length limit<br>Changes your machine configuration to allow programs, including Python, to<br>bypass the 260 character "MAX_PATH" limitation. |
| python                        |                                                                                                    |
| windows                       | Close                                                                                                    |

Beenden Sie nun die Installation mit Klick auf "Close".

| b Python 3.7.4 (64-bit) Setup | _                                                                                                    |      | $\times$ |
|-------------------------------|----------------------------------------------------------------------------------------------------|------|----------|
|                               | Setup was successful                                                                                                    |      |          |
| -                             | Special thanks to Mark Hammond, without whose years of<br>freely shared Windows expertise, Python for Windows would<br>still be Python for DOS. |      |          |
|                               | New to Python? Start with the <u>online tutorial</u> and<br><u>documentation</u> .                                                              |      |          |
|                               | See <u>what's new</u> in this release.                                                                                                    |      |          |
|                               |                                                                                                    |      |          |
| python                        |                                                                                                    |      |          |
| windows                       |                                                                                                    | Clos | e        |

### Installation von Pygmentize

Öffnen Sie die Eingabeaufforderung mit Admin-Berechtigungen. Klicken Sie hierzu mit der rechten Maustaste auf "Start" (1) und wählen "Eingabeaufforderung (Administrator)" (2):

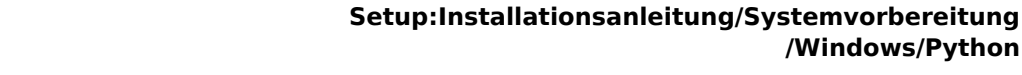

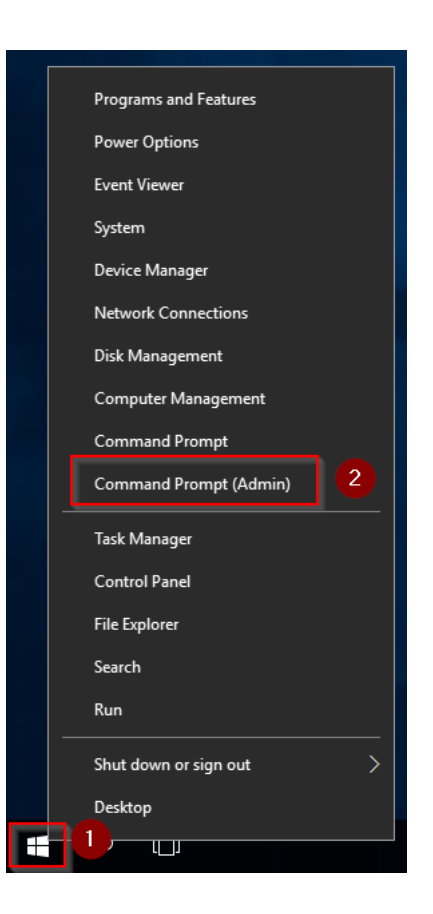

Geben Sie den Befehl "pip install pygments" ein und warten Sie, bis der folgende Prozess abgeschlossen ist.

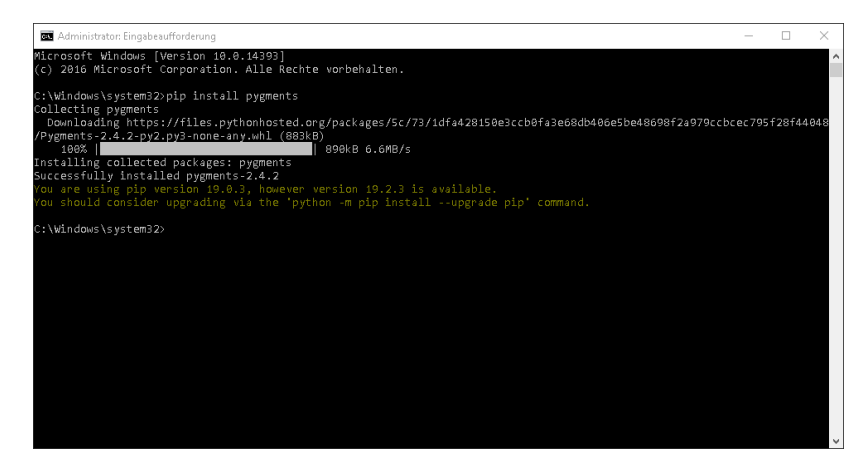

#### Nächster Schritt

Haben Sie alle Schritte erfolgreich abgeschlossen können Sie die zuvor heruntergeladenen Datei "python-3.7.4-amd64.exe" von Ihrer Festplatte löschen und - sollten Sie BlueSpice pro installieren - zum nächsten Schritt "PhantomJS" weiter gehen. Für den Fall von BlueSpice free können Sie nun mit der Installation von BlueSpice fortfahren.

BlueSpíce

/Windows/Python